## Anwendungsbeispiel EIS-Board

Sie sind ein Lehrender an einer EIS einsetzenden Hochschule und möchten den Studierenden ein Seminar anbieten. So gehen Sie vor:

Zunächst loggen Sie sich mit Ihren Zugangsdaten auf der Startseite Ihres hochschulinternen EIS-Boards ein.

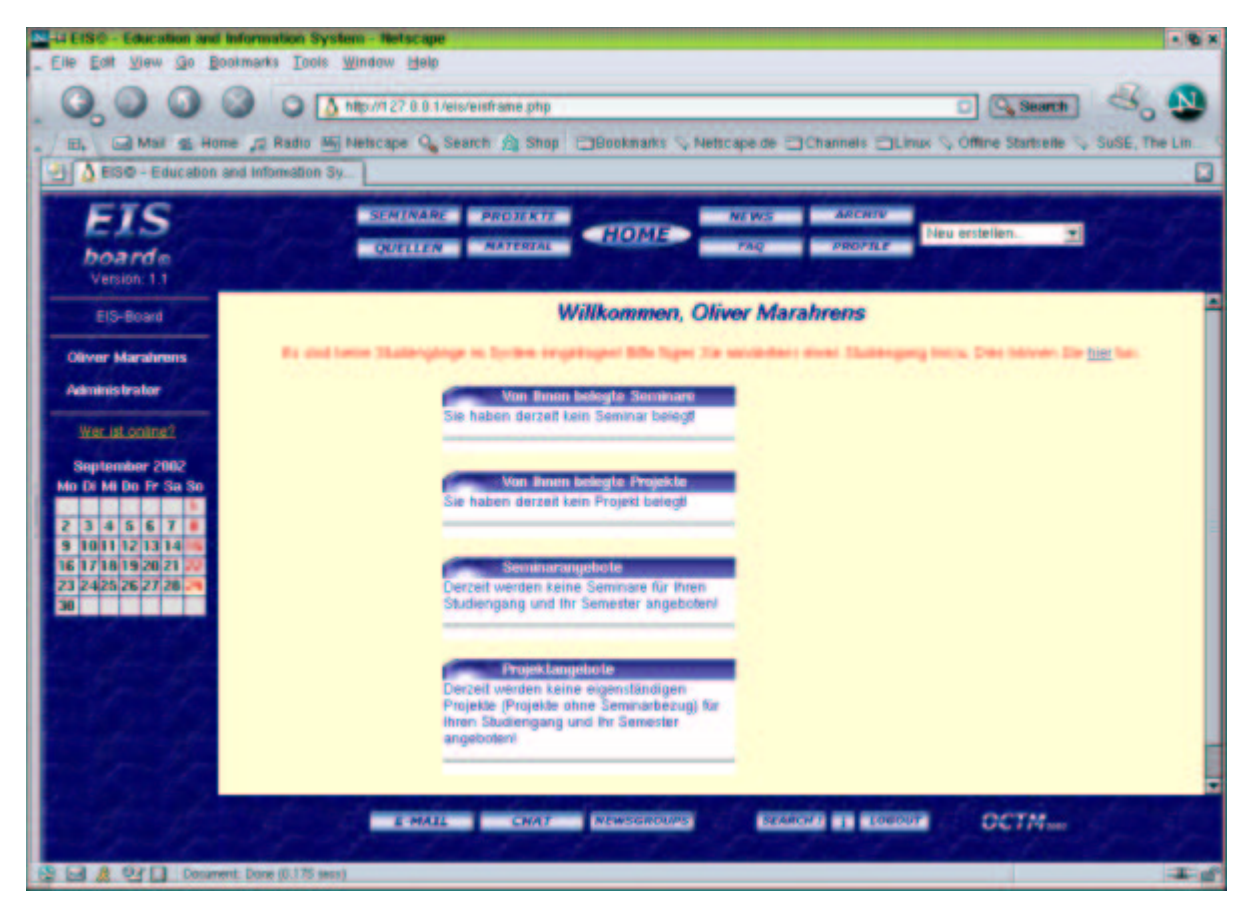

Bei der Ersteinrichtung von EIS sind noch keine Studiengänge eingetragen; wenn dies der Fall ist, werden Sie darauf hingewisen und bekommen die Möglichkeit, einen neuen Studiengang anzulegen (im Beispiel wird der Studiengang "Test-Studiengang" angelegt).

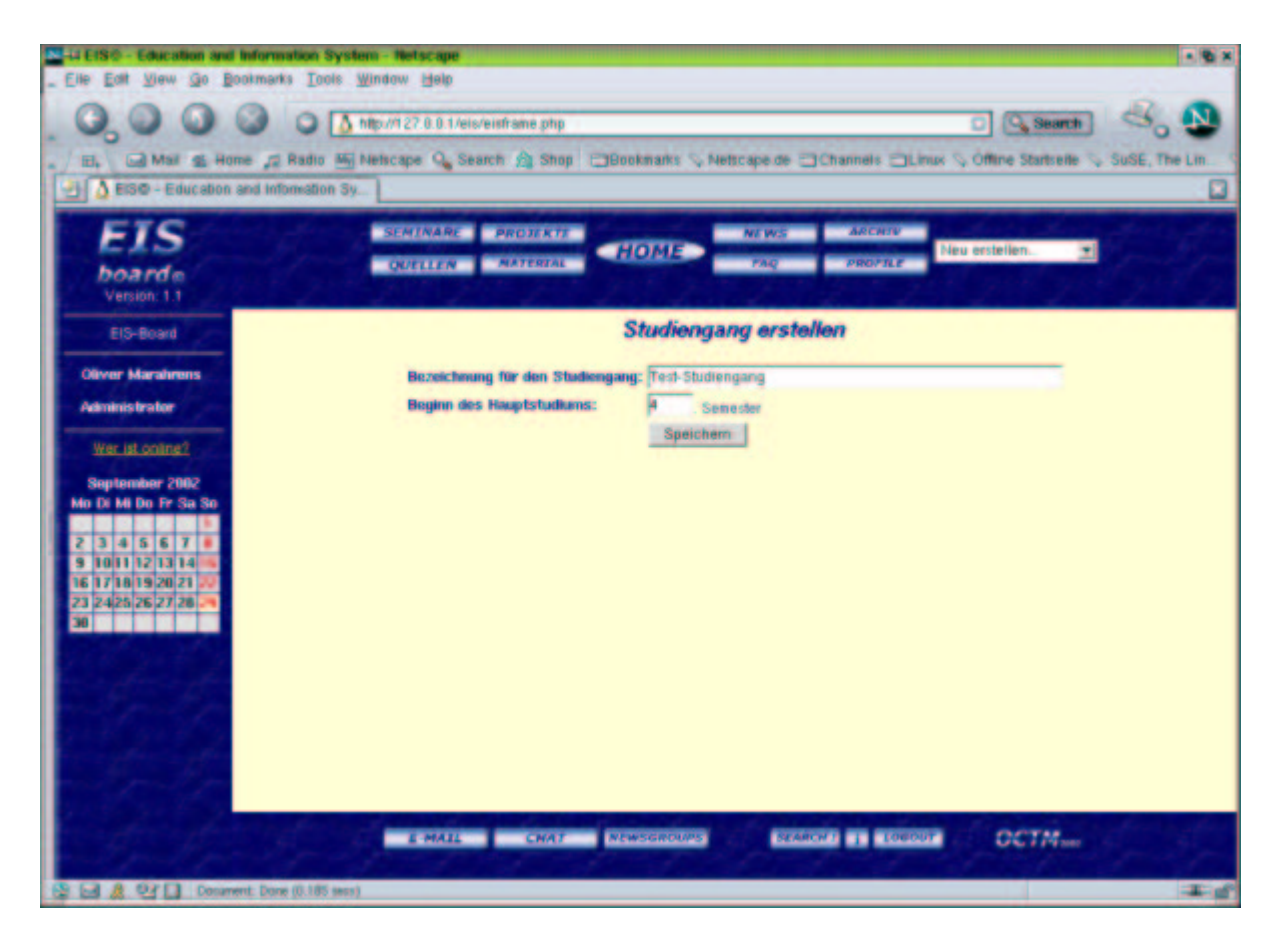

Auf der Startseite verschwindet nun der Hinweis, dass noch keine Studiengänge angelegt wurden.

Nun soll ein Seminar erstellt werden. Dazu wählen Sie in der Menuleiste oben rechts ("Neu erstellen…") die Option "Seminare". Dieser Menupunkt steht nur Teilnehmern mit dem Status "Tutor", "Lehrender" und "Administrator" zur Verfügung. Bei Studenten wird der Menupunkt ausgeblendet, da sie keine Seminare anbieten dürfen.

Im großen Hauptfenster des Bildschirms erscheint die Eingabemaske für ein neues Seminar.

| 244 EISO - Education and Information System - Netscape <2>                                                                                                    |                                                                                                    |  |  |  |  |  |
|----------------------------------------------------------------------------------------------------|----------------------------------------------------------------------------------------------------|--|--|--|--|--|
| _ Elle Ealt Yiew Go Bootmarks Tools Window Help                                                                                                    |                                                                                                    |  |  |  |  |  |
| .0,0000                                                                                                    | 🔉 🔥 http://127.0.0.1/eis/einframe.php 💿 🖓 Search 🗠 🥸                                                                                                    |  |  |  |  |  |
| - El. Mai g Home 2 Rat                                                                                                    | to 🖷 Netscape 💁 Search 🏦 Shop 🗇 Bookmarks 🛇 Netscape de 🤤 Channels 🗇 Linux 🖓 Offine Statselle 🖓 SuSE, The Lin 🔮                                                                                      |  |  |  |  |  |
| EISO - Education and Information                                                                                                    | Jon Sy                                                                                                    |  |  |  |  |  |
| ETS<br>boarde<br>Version: 1.1                                                                                                    | SEMENARE PROJEKTE HOME NEWS ARCHIV<br>OUTLIEN AATERIAL HOME FAQ PROPILE Neu erstellen.                                                                                                    |  |  |  |  |  |
| EIS-Board                                                                                                    | Seminar erstellen                                                                                                    |  |  |  |  |  |
| Tumm-Martin Slewert       Administrator       War. Id. soline 2       Soptember 2002       No. Di. M. Do. Fr. Sa. So       2     3     4     6     7     8       2     3     4     6     7     8     9       2     3     4     6     7     8     9     9     9     9     9     9     9     9     9     9     9     9     9     9     9     9     9     9     9     9     9     9     9     9     9     9     9     9     9     9     9     9     9     9     9     9     9     9     9     9     9     9     9     9     9     9     9     9     9     9     9     9     9     9     9     9     9     9     9     9     9     9     9     9     9     9     9     9     9     9     9     9< | Seminariseter: Timm-Marin Siewert   Tited des Seminars: Teidseminar   Studiengang: Teid-Sludiengang •   Semester: 1 Semester •   Studienabschnitt: Grundstudium •   Seminar sum Test: won E1S-Boerd. |  |  |  |  |  |
| 194                                                                                                    | Tolheimerbegreezung: 10 Parsonen<br>Spachenn                                                                                                    |  |  |  |  |  |
| and produced of                                                                                                    | B PORTE CHART CHART CHART CHART CHART                                                                                                    |  |  |  |  |  |
| Dorament: Done (0.)                                                                                                    | 47 (ecs)                                                                                                    |  |  |  |  |  |

Tragen Sie nun den Titel des Seminars (z.B. "Testseminar") und eine kurze Inhaltsangabe ein. Sie können aus Dropdown-Menus auswählen, welchem Studiengang das Seminar zugeordnet ist, für welches Semster es Seminar vorgesehen ist beziehungsweise ob es zum Grund- oder Hauptstudium gehört. Außerdem lässt sich eine maximale Teilnehmerzahl festlegen. Diese maximale Zahl dient der automatischen Sperrung eines Seminars, wenn die maximal mögliche Teilnehmerzahl erreicht ist, damit sich nicht zu viele Studenten anmelden können.

Sind alle Angaben getätigt bestätigen Sie die Eingabe und erhalten eine Bestätigung, dass Ihr Seminar erfolgreich angelegt wurde. Sie erhalten die Möglichkeit, Quellen oder Materialien für das Seminar sofort hinzuzufügen.

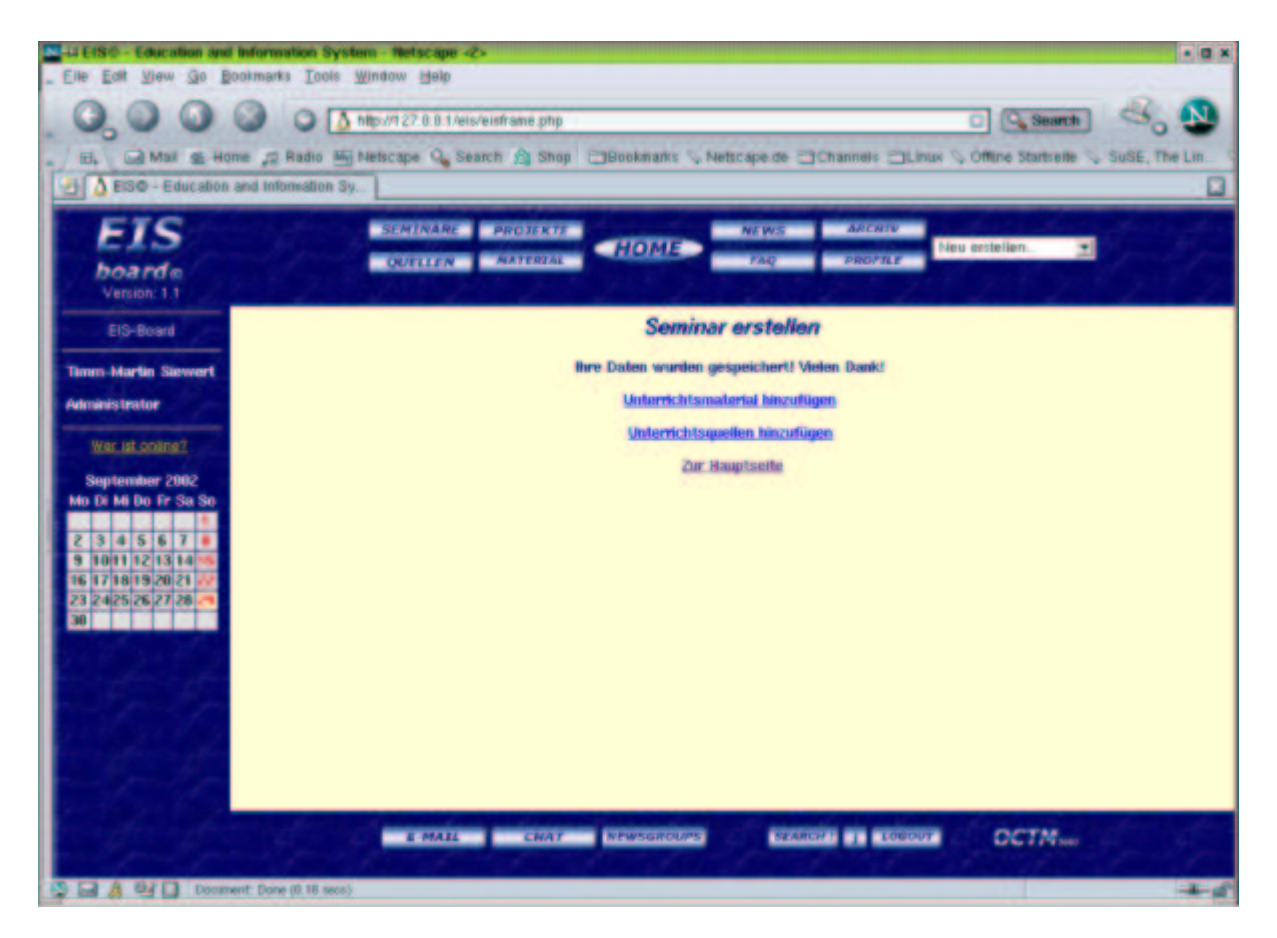

Zum Beispiel fügt der Anbieter des Seminars sofort ein Textdokument hinzu, das für den Unterricht wichtig ist. Da das Material für alle Teilnehmer des Testseminars wichtig ist, wird bei den Relevanzkreisen das "Testseminar" angegeben.

| Li EISO - Education and Information System - Netscape <2>                                                       |                                                                                                    |           |  |  |  |
|----------------------------------------------------------------------------------------------------|----------------------------------------------------------------------------------------------------|-----------|--|--|--|
| _ Elle Edit View Go Bookmarks                                                                                   | ools Window Help                                                                                                 |           |  |  |  |
| 0,000                                                                                                    | http://127.0.0.1/els/eisframe.php                                                                                | . 🛽       |  |  |  |
| . / El. G Mail & Home J R                                                                                       | lo 🍇 Netscape 💁 Search 🍙 Shop 📋 Bookmarks 🛇 Netscape de 🔤 Channels 💷 Linux 🛇 Offine Startsene 🖏 SuSE, 1          | he Lin_ S |  |  |  |
| EISO - Education and Inform                                                                                     | don Sy                                                                                                    |           |  |  |  |
| FIC                                                                                                    | and the second second second second second second second second second second second second second second secon  |           |  |  |  |
| EIS                                                                                                    | SENINARE PROJEKTE HOME News ARCHTU                                                                               |           |  |  |  |
| board m<br>Version: 1.1                                                                                         | QUELLEN MATERIAL TOUTILE FAQ DROTLE                                                                              | 12        |  |  |  |
| EIS-Board                                                                                                    | Materialien hinzufügen                                                                                           |           |  |  |  |
| The second second second second second second second second second second second second second second second se |                                                                                                    |           |  |  |  |
| Timm-Martin Slowert                                                                                             | Zur Startseite. Materialien ändern/löschen                                                                       |           |  |  |  |
| Administrator                                                                                                   | Materials Testinaterial                                                                                          |           |  |  |  |
| War ist colora?                                                                                                 | Alle Teilzehmer des Testseminars sollten dieses                                                                  |           |  |  |  |
| In the lost period of a                                                                                         | Moterial Dur Kenninis senken"                                                                                    |           |  |  |  |
| September 2002                                                                                                  | Nanzonak menang                                                                                                  |           |  |  |  |
|                                                                                                    |                                                                                                    |           |  |  |  |
| 2345678                                                                                                    | Versionsnummer 1.0                                                                                               |           |  |  |  |
| 9 1011121314 5                                                                                                  | Material homo/bil/EIS-Material/ois_bedienung.sxw Browse                                                          |           |  |  |  |
| 23 2425 26 27 28                                                                                                | Datemane                                                                                                    |           |  |  |  |
|                                                                                                    | (bite mitsant Dateiendung eingeben)                                                                              |           |  |  |  |
| the second second                                                                                               | (Angabe nur nötig, wenn nicht der Onginalname verwendet werden solf)                                             |           |  |  |  |
| and the states                                                                                                  | Klassifikation                                                                                                   |           |  |  |  |
| and the second second                                                                                           | Mit gedrückter Strg-Taste können Sie beliebig viele User, Seminere, Projektoruppen und<br>Schlagworte auswählen! |           |  |  |  |
| 2 - 19 St. + 19 St.                                                                                             | User Seminare Projektgrappen                                                                                     |           |  |  |  |
| and a fight a fight                                                                                             | Oliver Marahrens Testseminar                                                                                     |           |  |  |  |
| and the second second                                                                                           | hime-Martin Siewen                                                                                               |           |  |  |  |
|                                                                                                    | Relevant für:                                                                                                    |           |  |  |  |
| 1 C                                                                                                    | E MALL CHAT NEWSGROUPS SEARCHE   LOCOUT OCTMINE                                                                  |           |  |  |  |
|                                                                                                    |                                                                                                    | 1. C      |  |  |  |
| 😒 🖬 🎄 🐏 🔲 Document: Done (t                                                                                     | 85 sec.)                                                                                                    | 10        |  |  |  |

Klickt man auf das Seminar auf der Startseite oder auf den Button "Seminare" im oberen Menu, so werden die Angaben wie Titel, Inhaltsangabe etc. angezeigt. Außerdem erhält man Informationen über zu diesem Seminar gehörende Materialien, News, Quellen und Projektgruppen. Auch die Namen der Teilnehmer werden angegeben.

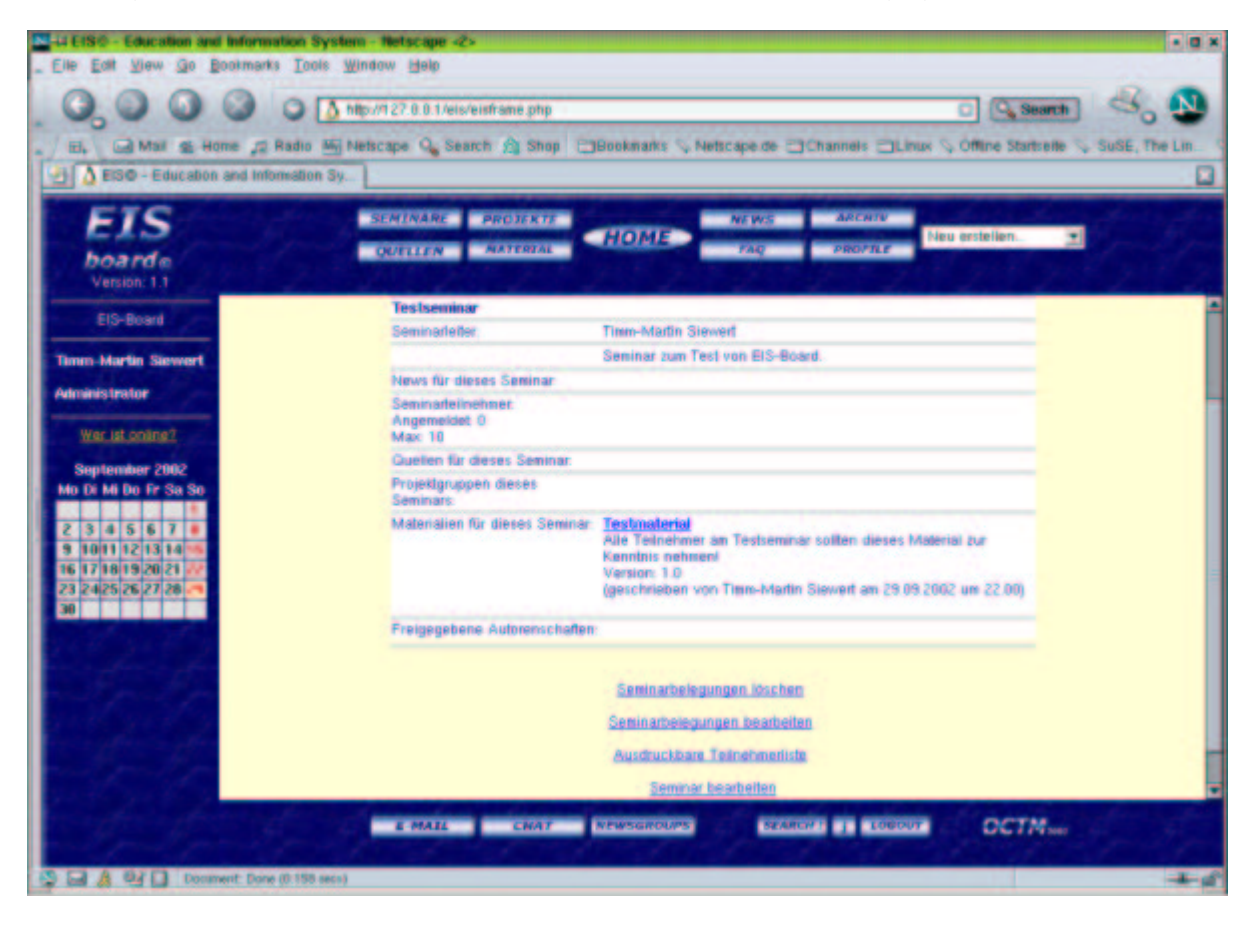

Der Anbieter des Seminars kann von dieser Seite aus das Seminar ändern bzw. die Belegungen für das Seminar zu editieren oder zu löschen.

Anderen Teilnehmern bieten sich andere Möglichkeiten: sind noch freie Plätze vorhanden und ist derjenige, der sich gerade eingeloggt hat, nicht der Anbieter des Seminars, so erscheint auch ein Link mit der Möglichkeit, sich anzumelden. Der Anbieter des Seminars erhält per eMail eine Nachricht über die Anmeldung (siehe dazu das elektronische Anwendungsbeispiel).

Nur der Anbieter selbst kann das gesamte Seminar entfernen, indem er im oberen Menu auf "Seminare" klickt und dort den Link "Eigene Seminare ändern/löschen" auswählt.

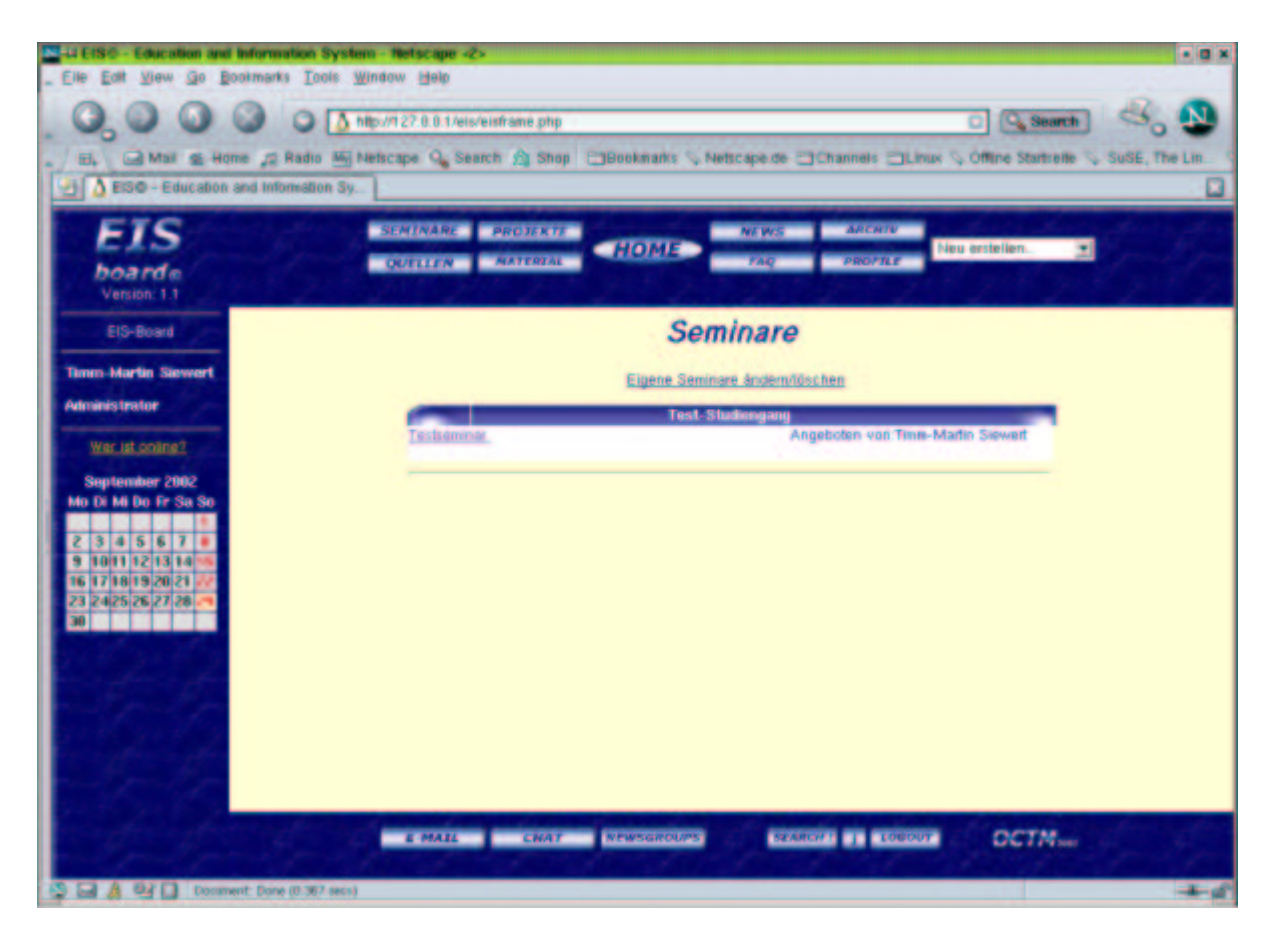

Er bekommt bei Klick auf diesen Link eine Liste mit allen von ihm angebotenen Seminaren, die er hier editieren oder entfernen kann.

| -4 EIS® - Education and                                                                              | Information System - He             | etscape 🐵                                                                              | • a ×                                                |
|----------------------------------------------------------------------------------------------------|-------------------------------------|----------------------------------------------------------------------------------------|------------------------------------------------------|
| _ Elle Ealt Ylew Go B                                                                                | ookmarks <u>Tools</u> <u>Window</u> | (Balo                                                                                  |                                                      |
| 0,00                                                                                                 | O O (A Morris                       | 27 0.0.1/els/eisfraine.php                                                             | 8. 9                                                 |
| . EL Cal Mail St Ho                                                                                  | me 🞜 Radio 🌆 Netsca                 | pe 💁 Search 🏦 Shopi 🔄 Bookmarks 🛇 Netscape de 🔤 Channels 🚍 Linux 🛇 Offine Startselle 📎 | SuSE, The Lin.                                       |
| 🔄 👌 EISO - Education                                                                                 | and Information Sy                  |                                                                                        |                                                      |
| EIS                                                                                                  | 314                                 | ARARE PROJEKTE HOME NEWS ARCHTE Neu erstellen.                                         |                                                      |
| board e<br>Version: 1.1                                                                              | 20 - 20 - <b>3</b> 0                | TILIN AATERIAL TAQ DROVALE                                                             | $\mathcal{O}^{\mathcal{A}}\mathcal{O}_{\mathcal{A}}$ |
| EIS-Board                                                                                            | Titel des Seminars:                 | Techemmar                                                                              | <b></b>                                              |
| True Martin Downed                                                                                   | Studiengang:                        | Test-Studiengang                                                                       |                                                      |
|                                                                                                    | Semester:                           | 1. Semester ·                                                                          |                                                      |
| Administrator                                                                                        | Studienabschnitt:                   | Grundsludium                                                                           |                                                      |
| Wer ist online?                                                                                      | inhalt/Definition:                  | Seminar sum Test von EIS-Board.                                                        |                                                      |
| September 2002<br>Mo Di Mi Do Fr Se So<br>3 4 5 6 7 0<br>9 1001 213 13 14 05<br>16 17 18 19 20 21 22 |                                     |                                                                                        |                                                      |
|                                                                                                    | Teilnehmerbegrenzung:               | 10 Personen                                                                            |                                                      |
| 2482462                                                                                              |                                     | Seminarbelegungen löschen                                                              |                                                      |
|                                                                                                    |                                     | Seminarbelegungen bearbeiten                                                           |                                                      |
|                                                                                                    |                                     | Seminar löschen 🤄 Seminar andern 🥐                                                     |                                                      |
| and the star                                                                                         |                                     |                                                                                        |                                                      |
| 1000                                                                                                 | 1.1.2                               | Speichem Zurücksetzen Abbrechen                                                        |                                                      |
| Strate                                                                                               | 19-19-                              | E MALL CHAT NEWSGROUPS SEARCH)   LOBOUT OCTMINE                                        |                                                      |
| Den A Carlo Decem                                                                                    | writ: Done (0.224 secs)             |                                                                                        | + 4                                                  |